# How to use

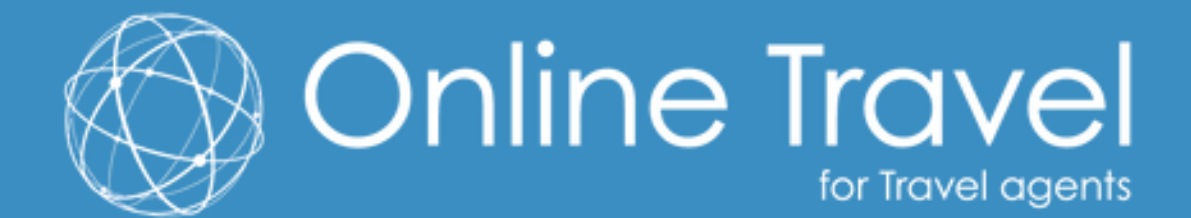

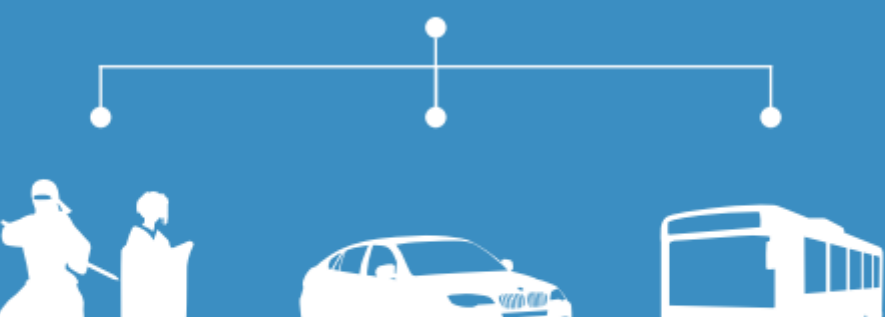

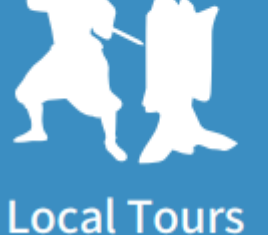

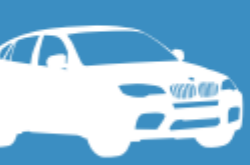

#### Rental Cars

**Highway Buses** 

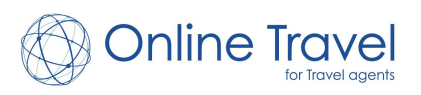

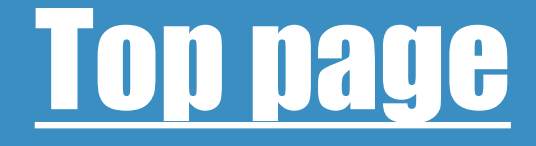

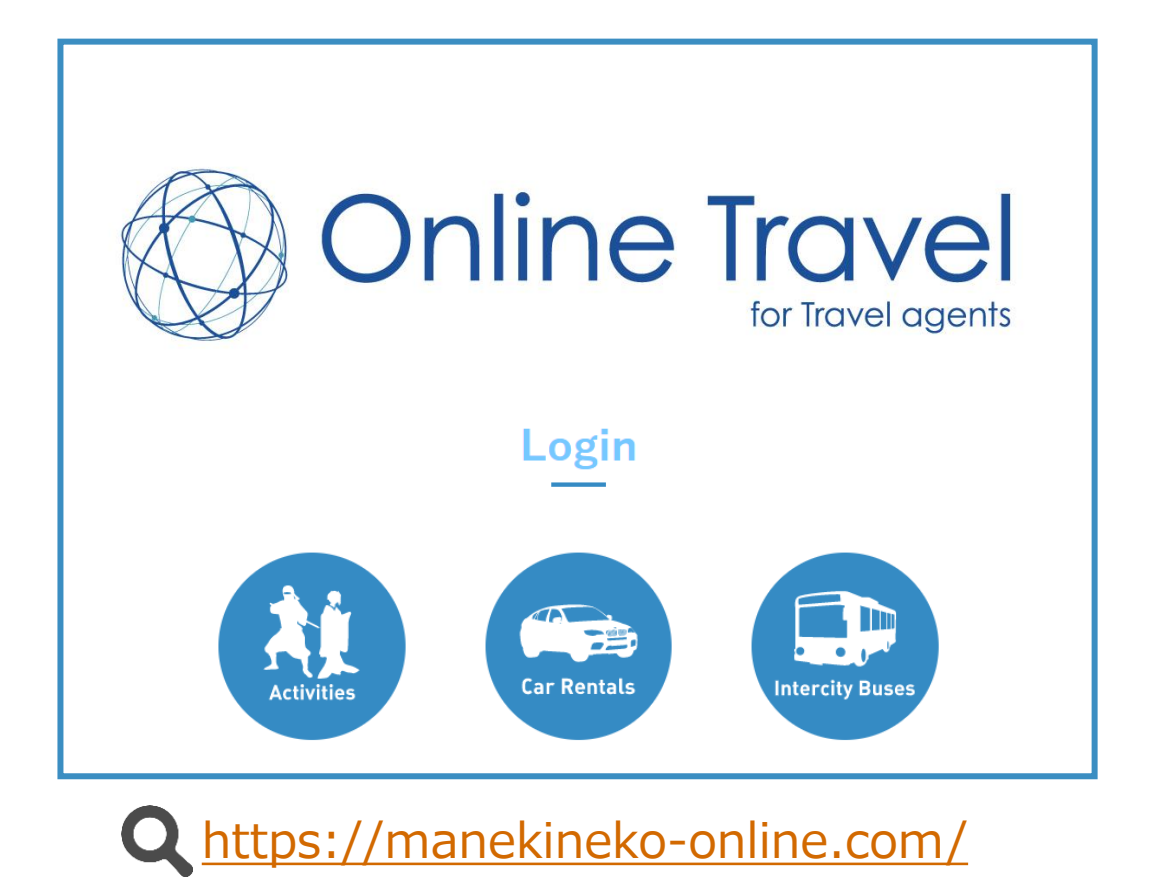

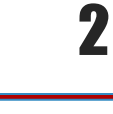

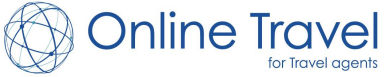

# How to book

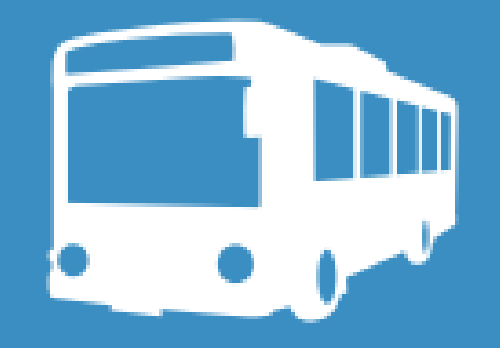

### **Highway Buses**

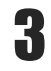

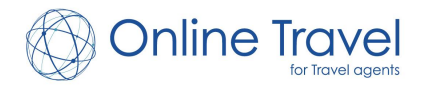

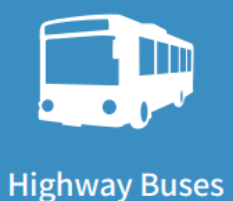

### <u>Highway Buses Log-in</u>

#### 

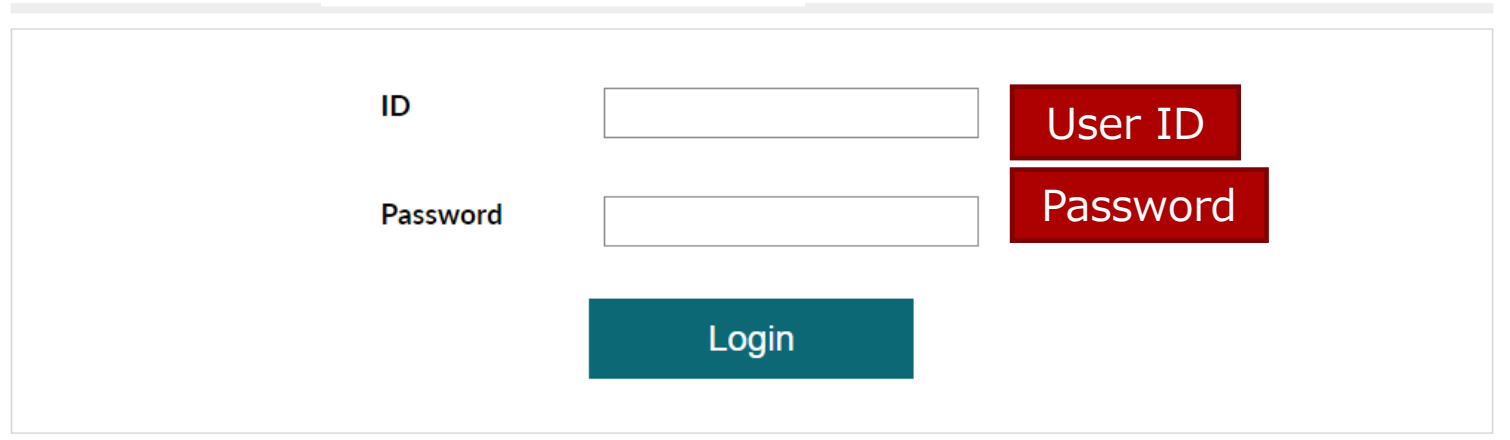

•After sealing a contract, we will issue 1 account per company. You will be able to access your company's account from multiple devices.

•We will set the user ID for your company. The password will be free to set/change as you wish. Additionally, it is possible to assign unique passwords for each person that will be accessing the account. Please contact us at <u>online agents@ontra.jp</u> to change/set passwords.

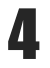

http://manekineko.kosokubus.com/en/

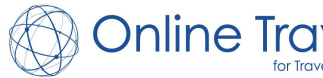

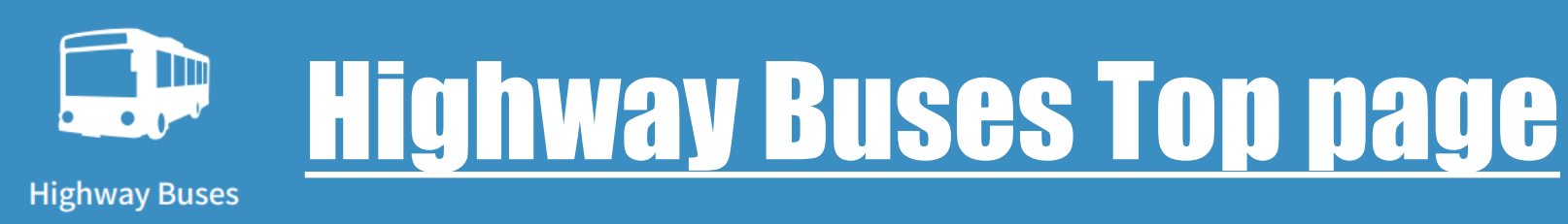

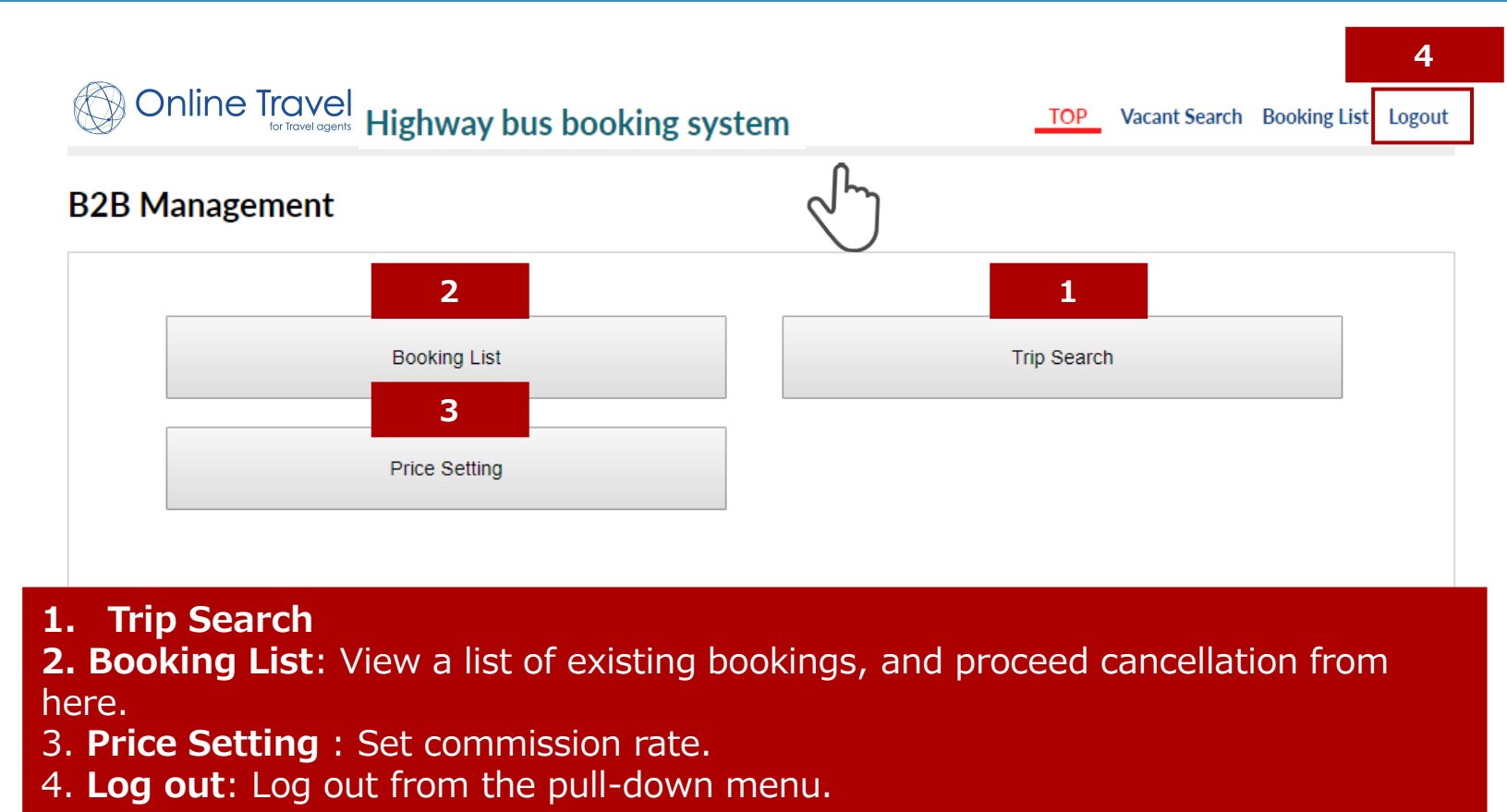

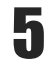

http://manekineko.kosokubus.com/en/

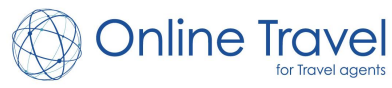

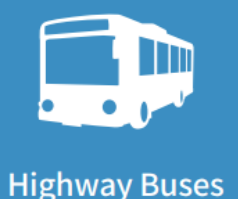

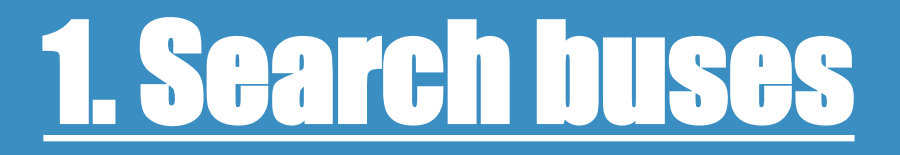

| 🖇 Online T              | ravel<br>Highway bus booking system<br>For Tavel agents<br>Highway bus booking system<br>Highway bus booking system<br>Highway bus booking system<br>Highway bus booking system<br>Highway bus booking system<br>Highway bus booking system<br>Highway bus booking system<br>Highway bus booking system<br>Highway bus booking system<br>Highway bus booking system<br>Highway bus booking system<br>Highway bus booking system |
|-------------------------|----------------------------------------------------------------------------------------------------|
| Vacant Search           |                                                                                                    |
| Route                   | Origin:Prefecture       Tokyo       City       Unselected         Destination: Prefecture       Osaka <ul> <li>City</li> <li>Unselected</li> <li>Reverse direction</li> </ul>                                                                                                    |
| Boarding date           | YYYY-MM 2020-01 V DD 01 V Departure time V                                                                                                    |
| Number of<br>passengers | Male 0 • Female 0 •                                                                                                    |
| Seat type               | 2 seats in a row 3 individual seats in a row 3 seats in a row 4 seats in a row                                                                                                    |
| Seats for<br>women      | Women-only bus Women-only section Safe for women(Same sex next to each other/Both sexes available to reserve)                                                                                                    |
|                         | Search                                                                                                    |

Criteria are optional though, and can be omitted to obtain a **comprehensive list of results!** 

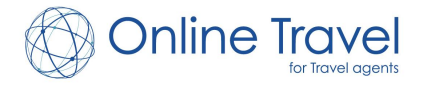

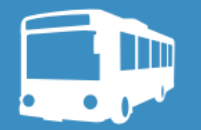

### **1-2. Search Results**

Highway Buses

| From<br>Tokyo(TDR included) | To<br>Osaka                | Date<br>2020/01/10          | Male<br>0           | Female<br>O                |                                               |
|-----------------------------|----------------------------|-----------------------------|---------------------|----------------------------|-----------------------------------------------|
| Advanced Search             |                            |                             |                     | +                          |                                               |
|                             | Q                          | SEARCH                      | When yo<br>seat ava | ou search<br>nilability wi | based on your preferences<br>Il be displayed. |
|                             | total buses 72             | being displayed <b>20</b> . | Seat ava            | ailability                 | : More than 20 seats、                         |
|                             |                            |                             | ○:10~               | -19 seats                  | Actual number : The                           |
| User to User a              |                            | A 50                        | actual n            | umber of a                 | available seats]                              |
| How to Use                  |                            | <b>↓</b> 50                 | price, cheap        | to expensive •             |                                               |
| C NIGHT [Sunshine           | Express Bus 07] Tokyo -    | Shinjuku Bus Terminal -     | Umeda s             | eats available             |                                               |
|                             | Tokyo DP23:50 > Shinjuku   | DP24:20                     |                     | Price                      |                                               |
| South South                 | Umeda AP07:30 > Sannom     | iiya AP08:30                |                     | 5,520yen                   |                                               |
|                             | Safe<br>for<br>ws<br>women |                             |                     | DETAILS                    | Click to proceed                              |

Search results only include plans that are currently in. Listed prices are net rate.

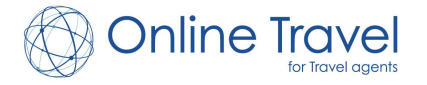

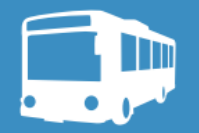

### <u>1-3. Plan Detail</u>

#### **Highway Buses**

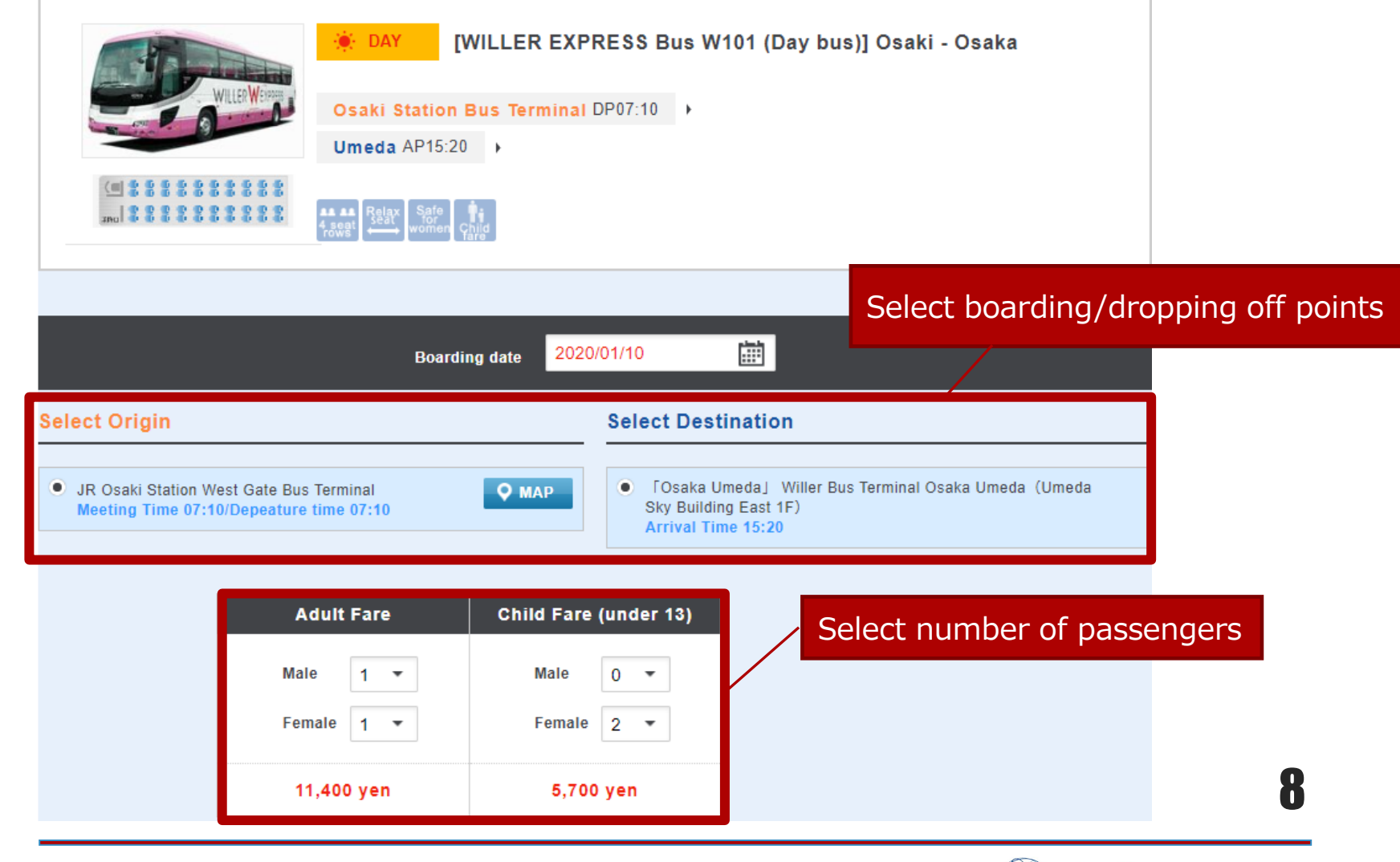

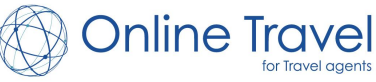

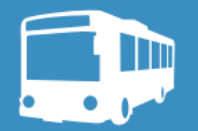

## <u>1-3. Plan Detail</u>

#### **Highway Buses**

| Cancellation Policy(per pers                                                                                                    | on)  | Total Amount                                                                                                    |                     |
|----------------------------------------------------------------------------------------------------|------|----------------------------------------------------------------------------------------------------|---------------------|
| 7 to 2 days before30%1 day before40%                                                                                                    |      | Mate × 0<br>Female × 0                                                                                                    | cancellation policy |
| From the day onwards                                                                                                    | 100% | 0 yen                                                                                                    |                     |
| Luggage restriction                                                                                                    |      | Information                                                                                                    |                     |
| Carry-on luggage Stored luggage in a trunk                                                                                                    |      | Please make sure to set your departure date one day before your<br>intended arrival date.<br>*Make sure you specify the day prior to your arrival date as your<br>departure date.<br>E.g., if you wish to arrive on December 30, your departure date should<br>be reserved at December 29.<br>*There is no difference in fare between adults and children.<br>*Total travel times and arrival times are no more than estimates. Due to<br>traffic and road conditions travel times can take longer than expected.<br>We will not reimburse taxi, hotel or food expenses covered by<br>customers due to such delays.<br>* Smoking and the consumption of alcohol are not allowed inside the |                     |
| Carry-on luggage                                                                                                    |      | bus.<br>We will refuse the boarding of any intoxicated passengers.<br>All buses leaving at night are overnight buses, so please make sure to                                                                                                    |                     |
| In terms of carry on luggage there is not a specific size limit, but the passenger must be able to carry it on their lap or by their feet without causing an inconvenience to other passengers. |      | set your departure date one day before your intended arrival date.<br>- If you book seats outside the women only area, there might be cases<br>where you will be seated next to the other gender.<br>- There will be no breaks where it is possible to alight. Though we will<br>stop at certain Service Areas in order to change crew members.                                                                                                    |                     |
| ▼                                                                                                    |      | ▼                                                                                                    |                     |
| [                                                                                                    | Cor  | tinue Click to proce                                                                                                    | eed g               |

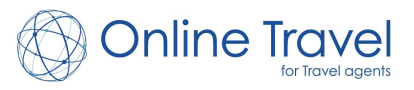

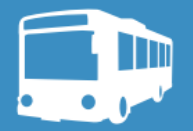

### **1-4. Confirmation**

#### Highway Buses

| Boarding date<br>Bus Number/ Route                | 2020/01/10<br>WW1010007 / DMILLER EXPRESS    | Arrival Date 2623/01/10<br>Bas W101 (Day bus)] Caaki - Osaka          | Please confirm all your<br>booking details here before<br>completing your booking                                                                                                    |
|---------------------------------------------------|----------------------------------------------|-----------------------------------------------------------------------|----------------------------------------------------------------------------------------------------|
| Origin and Destination                            |                                              |                                                                       | complexing your booking.                                                                                                    |
| Origin JR Osal                                    | ki Station West Gate Bus Terminal(07-10      | Departure)                                                            |                                                                                                    |
| Destination Tost                                  | a Umoda J. Willer Bus Terminal Osake U       | meda (Umada Siy Building East 1F) (15:20Arrival)                      | Important Reservation Notice                                                                                                    |
| Passengers<br>Number of Passenger<br>Total Amount | Nen-Adult Fare 1Passenger(s) Won<br># 17.100 | narAdult Fare 1Passenger(s) WarrenChild Fare (under 13) 2Passenger(s) | Before you proceed with the booking, you must check at letters and conditions that apply to like total.<br>5. An "Electronic Acceptance Notice" as stated in this part means a notice of acceptance with respect to an application for a contract<br>which is set by among various methods using informatice and communications exchoology, the method of transmission on the<br>telecommunications line contracting the computer tacsimile machine, server or teleptoner (hereinafter referred to as "Computer. Etc.")<br>using by the Company and the Computer, Etc., ware by the Transier.<br>5. A "Card lise Day" as stated in these General Teams and Conditions means the day on which the Traveler or the Company should |
| Cancellation Policy                               |                                              |                                                                       | pay the Travel Fee, etc., or settle the refund debts in accordance with the Arranged Tair Contract.<br>(Completion of Obligations Concerning Arrangements)                                                                                                    |
| 10 to 8 days before                               |                                              | 215                                                                   | Article 3                                                                                                    |
| 7 to 2 days before                                |                                              | 305                                                                   | When the Company has made an importentia for travel devices with the good management. daily of due care, the pertiminance of the<br>Company's obligations based on the Arranged. Tour Contract is desmed completed, accordingly, even if the Company was virable<br>to conclude a contract with transportation/accommodation facilities, etc., for providing Tavet. Betwices due to a reasion of being                                                                                                    |
| 1 day before                                      |                                              | 58%                                                                   | but, suspension of sustance, conditions being unsultable, etc., the Transfer has to pay to the Company III prescribed travel buildings<br>and the interview advector on the "dependence Each" of the Conversion for Indifferent term. If a Common strate<br>and the interview of the Common strate on the Strategies and the Conversion for Indifferent term.                                                                                                    |
| From the day onwards                              |                                              | 100%                                                                  | 111 . Once a receivation has been confirmed, changes of loarding cate and basis will not be available. You will be required the reservation to<br>be conceiled and re-broaded. Depending on the takes of the fairs successful a conceilation pendit may apply.                                                                                                    |
|                                                   |                                              |                                                                       | [21]. Change of sounding or dropping points is available only if the farms are same in the change before and after. When the farms are different, you will be required the reservation to be cancelled and re-booked. Depending on the rates of the farm purchased, a cancellation penalty may apply.                                                                                                    |
|                                                   |                                              |                                                                       | if agreed to all of the above information, please continue to process the booking.                                                                                                    |
|                                                   |                                              | Click to p                                                            |                                                                                                    |
|                                                   |                                              |                                                                       | 10                                                                                                    |

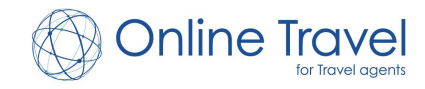

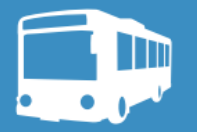

## **1-5. Participant's info**

Highway Buses

#### Fields marked with an asterisk (\*) are required.

| * Required Fields                                                       |                                                                                                    |                                                                           |
|-------------------------------------------------------------------------|----------------------------------------------------------------------------------------------------|---------------------------------------------------------------------------|
| Name(Alphabet)*                                                         | First name test                                                                                                    |                                                                           |
| Gender*                                                                 | • Male • Female Participant pemergency                                                                                                    | ohone number is only used for                                             |
| Nationality*                                                            | United States if customers                                                                                                    | s request not to receive a phone                                          |
| Date of Birth*<br>Year/Month/Day                                        | 1980 - 1 - 1 - call from W<br>contact you                                                                                                    | BF, please insert "0". We will by email.                                  |
| Email Address*                                                          | neko-info@wbf.co.jp                                                                                                    |                                                                           |
| Email Address (Confirm)*                                                | neko-info@wbf.co.jp                                                                                                    | Credit card payment :<br>Pease enter your card                            |
| Phone number*<br>Do not enter country code.(e.g. +81)                   | 000-0000-0000<br>% enter the phone numbers with hyphens.                                                                                                    | information here.                                                         |
| Emergency contact(in<br>Japan)*<br>Do not enter country code.(e.g. +81) | 000-0000-0000<br>* Enter the phone number including hyphens. Please enter a phone number which can be reached in case<br>of delays or emergency. The phone number must be usable in Japan. If you do not have a Japanese phone<br>number, please enter a Japanese friend's or accommodation's phone number instead. | Bank transfer :<br>Nothing is displayed here, and<br>you can complete the |
| Name of accomodation*                                                   | Hotel name                                                                                                    | reservation.                                                              |
|                                                                         | Back Continue                                                                                                    | lick to proceed                                                           |
|                                                                         |                                                                                                    | 11                                                                        |

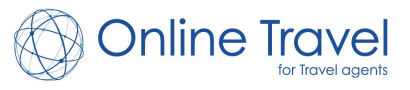

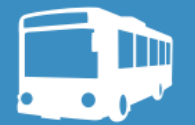

## **1-6. Final Confirmation**

#### Highway Buses

| 1 Boo                    | oking Details 2 Payment    | 3 Confirm            | 4 Complete                                 |                                                     |                               |
|--------------------------|----------------------------|----------------------|--------------------------------------------|-----------------------------------------------------|-------------------------------|
| Boarding date            | 2020/01/10                 | Arrival I            | Date 2020/01/10                            | Please confirm                                      | m all your<br>ils here before |
|                          | WILLER EXPRESS BUS WIOT (I | Day bus)] Osaki - Os | aka                                        | completing v                                        | our bookina.                  |
| Representative Passenger | r Information              |                      |                                            |                                                     |                               |
| Name                     | test test                  | Origin and Des       | tination                                   |                                                     |                               |
| Gender                   | Women                      | Origin               | JR Osaki Station West Gate Bus Terminal(07 | 7:10Departure)                                      |                               |
| Age                      | 39 years old               | Destination          | 「Osaka Umeda」 Willer Bus Terminal Osak     | a Umeda (Umeda Sky Building East 1F) (15:20Arrival) |                               |
| Email address            | neko-info@wbf.co.jp        |                      |                                            |                                                     |                               |
| Emergency contact        | 000-0000-0000              | Cancellation P       | olicy                                      |                                                     |                               |
| Fare category            | Adult Fare                 | 10 to 8 days be      | fore                                       | 20%                                                 |                               |
|                          |                            | 7 to 2 days bef      | ore                                        | 30%                                                 |                               |
|                          |                            | 1 day before         |                                            | 50%                                                 |                               |
|                          |                            | From the day of      | onwards                                    | 100%                                                |                               |
|                          |                            | Passengers           |                                            |                                                     |                               |
|                          |                            | Number of Pas        | ssengers 4                                 |                                                     |                               |
|                          |                            | Total Amo            | punt ¥ 17,100                              |                                                     |                               |
|                          |                            |                      |                                            |                                                     |                               |
|                          |                            |                      | Back                                       | Confirm                                             |                               |
|                          |                            |                      |                                            |                                                     |                               |
|                          |                            |                      |                                            |                                                     |                               |
|                          |                            |                      | Click t                                    | o complete vour booking                             | 12                            |
|                          |                            |                      |                                            | e comproto your boorning                            |                               |

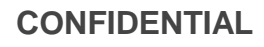

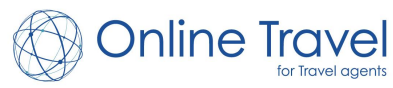

| lighway Buses | <u>1-7. Booking Co</u>                                                                                                | nfirmed!                              |
|---------------|----------------------------------------------------------------------------------------------------|---------------------------------------|
| O Ø           | online Travel Highway bus booking system                                                                              | TOP Vacant Search Booking List Logout |
|               | Your reservation completed<br>Thank you very much for your reservatio<br>Reservation Number: 101000000<br>Back to TOP | d<br>n                                |

When a booking is completed, a booking number will be displayed, and a confirmation email will be sent to your registered email address.

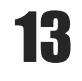

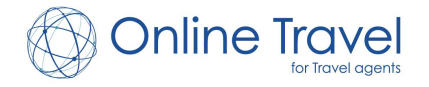

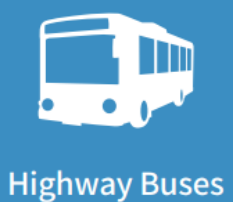

### **<u>2. My bookings</u>**

| Online Travel Highway bus booking system                                   | ТОР                 | Vacant Search Boo           | oking List Logout  |
|----------------------------------------------------------------------------|---------------------|-----------------------------|--------------------|
|                                                                            |                     | 4                           | $\hat{\mathbf{A}}$ |
|                                                                            |                     |                             |                    |
| Your reservation completed                                                 |                     |                             |                    |
| Thank you very much for your reservation<br>Reservation Number: 1010000000 |                     |                             |                    |
| Back to TOP                                                                |                     |                             |                    |
|                                                                            |                     |                             |                    |
| After you completed a<br>of your existing booking                          | booking<br>ngs unde | , you can fi<br>r "My Booki | nd a list<br>ngs". |

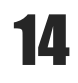

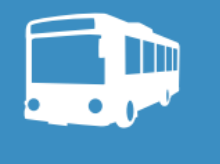

**Highway Buses** 

### **2-2. List of bookings**

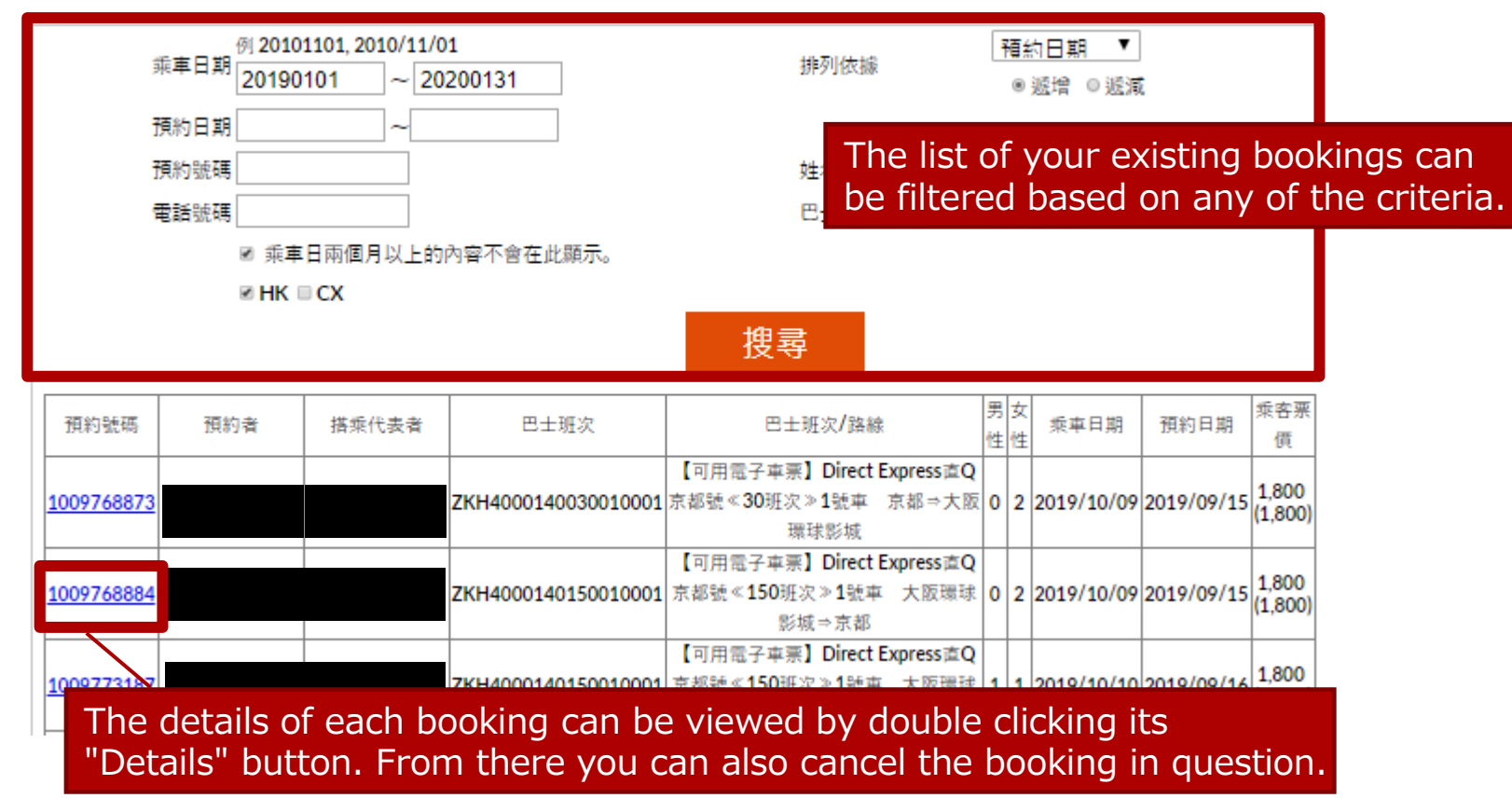

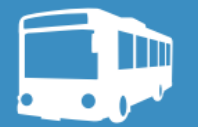

### **2-3. Cancel bookings**

**Highway Buses** 

| 預約號碼             | 1009768873                           |           |             |     |       |                                |
|------------------|--------------------------------------|-----------|-------------|-----|-------|--------------------------------|
| 預約日期             | 2019/09/15                           |           |             |     |       |                                |
| 抵達日期             | 2019/10/09                           |           |             |     |       |                                |
| 預約者              |                                      |           |             |     |       |                                |
| 搭乘代表者            |                                      |           |             |     |       |                                |
| 搭乘代表者<br>電話號碼    |                                      |           |             |     |       |                                |
| 搭乘代表者<br>緊急連絡電話  |                                      |           |             |     |       |                                |
| 搭乘同行者            |                                      |           |             |     |       |                                |
| 電子信箱             |                                      |           |             |     | A C   | ancellation confirmation email |
| 預約人數             | 男性:0名女性:2名                           |           |             |     | will  | he sent to the email address   |
| 請求金額             | \1,800日圓 (\1,800)                    |           |             |     | VVIII | be sent to the email address   |
| 國籍               | 台灣                                   |           |             |     | VOL   | I registered with.             |
| 住宿&飯店名           | なし                                   |           |             |     | · ·   | 3                              |
|                  |                                      |           |             |     |       |                                |
| <<去程班次資訊>>       |                                      |           |             |     |       |                                |
| <<去程班次>>班次名      | 【可用電子車票】Direct Express直Q京都號《30班次》1號車 | 京都⇒大阪翔    | <b>澴球影城</b> |     |       |                                |
| <<去程班次>>巴士類<br>型 | 4 列座椅                                |           |             |     |       |                                |
| <<去程班次>>請求金<br>額 | 1,800日圓 (1,800日圓)                    |           |             |     |       |                                |
| <<去程班次>>乘車地      | ь.<br>Б                              |           |             |     |       |                                |
| 乘車都市 乘車;         | 包點                                   | 集合時間      | 出發時間        | 男性  | 女性    |                                |
| 京都 JR京           |                                      | 06:50     | 06:50       | 0   | 2     |                                |
| <<去程班次>>下車地      | Clicking "Cancel this h              | ooking    | " will      |     |       |                                |
| 下東邦市             |                                      | OUKING    | VVIII       |     | 女性    |                                |
| #波·天王寺·大阪環防      | finalize the cancellation            | n of this | s bookir    | nd. | 2     |                                |
| い物消毛續費相定い        | 100-120                              |           |             | 3   |       |                                |
|                  | al 660                               |           |             |     |       |                                |
| 當天以後             | 100%                                 | -         |             |     |       |                                |
|                  |                                      | 7         |             |     |       |                                |
|                  | Back 取消                              |           |             |     |       | 16                             |

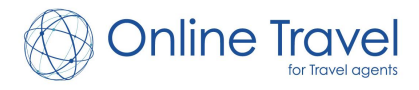

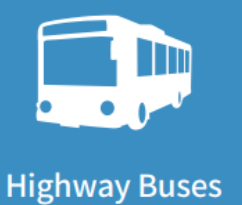

### **<u>3. Price setting</u>**

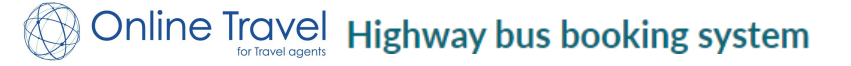

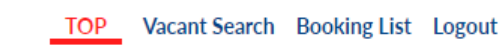

#### **B2B Management**

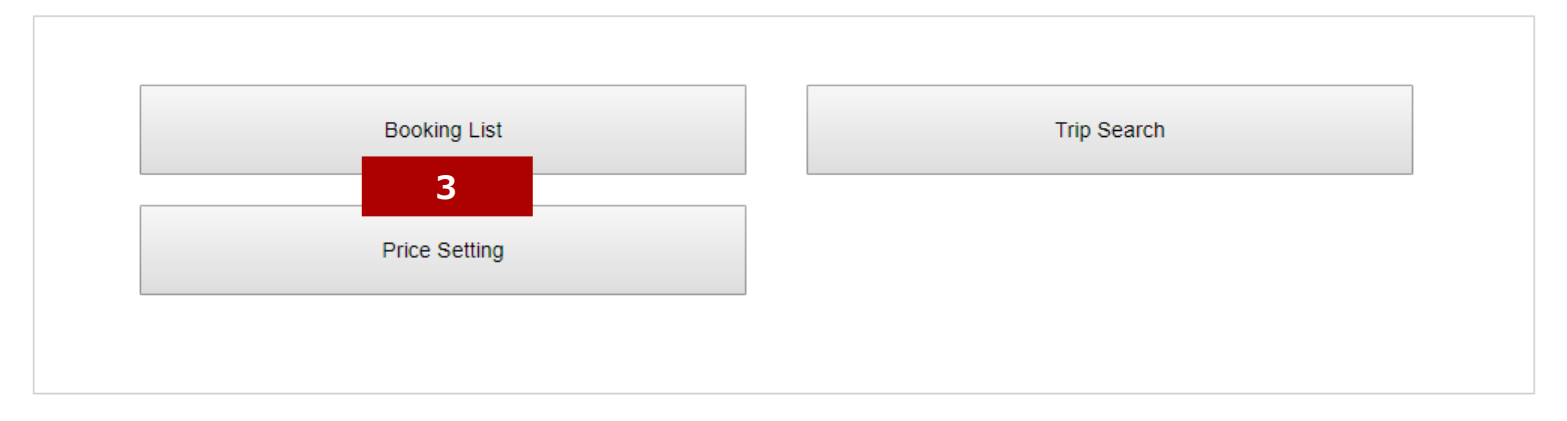

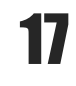

for Travel agents

**Online Travel** 

http://manekineko.kosokubus.com/en/

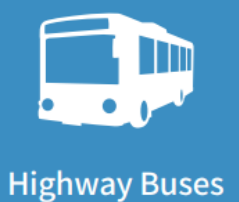

### **3. Price setting**

| System Setting |                                                                                            |
|----------------|--------------------------------------------------------------------------------------------|
| Sales Price    | WBF provided price     1       • Setting commision     Rate = Provided rate + 5(%) + 0 yen |
| SET UP         |                                                                                            |

| 1 | Selet " $\odot$ WBF provided price = Net rate" if you book with Net rate.                                                  |
|---|----------------------------------------------------------------------------------------------------|
|   | →Eg. Net rate 2,000 JPY                                                                                                    |
| 2 | If you set as following, all plans will be displayed at a price including your commission. No need to mark up manually.    |
|   | <ul> <li>Setting commission Rate = Provided rate + <u>5</u>%</li> <li>➡Eg. Net rate 2,000 JPY * 105% =2,100 JPY</li> </ul> |
|   | • Setting commission Rate = Provided rate $+$ 100 1PV                                                                      |

→Eg. Net rate 2,000 JPY + 100 JPY = 2,100 JPY

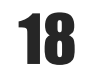

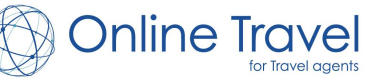

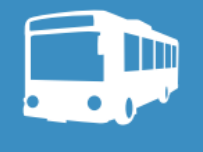

**Highway Buses** 

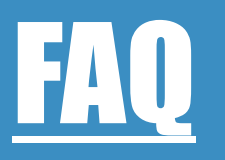

#### For departure dates over a month away, when can you make booking?

Bookings can be made between 1 and 4 months before the intended departure date. We suggest that you visit our website closer to your desired departure date and make a booking then.

#### How can I change a detail of an existing booking?

Changing existing bookings is unfortunately not possible. If a change needs to be made, please cancel the existing booking, and make a new booking. Please note that a cancellation fee may apply in accordance with the booking's cancellation policy.

#### What should we show when we board the bus?

This depends on the bus company. Refer to the following two points.

1. Buses that have the name [PDF Ticket Accepted]

Please show them the attachment sent with your confirmation email.

2. For buses other than the above

Please show your confirmation email on a mobile or tablet or print out a physical copy.

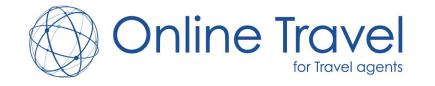

# **Contact info**

#### Online Travel Co. Ltd.

Email : <u>online\_agents@ontra.jp</u> Tel : (+81)6-6292-7914 Address : Nakatsu Center Bldg. 2F 1-11-1 Nakatsu, Kita-ku, Osakashi, Osaka, Japan. 531-0071

Business Hours (Japan Time) : Mon~Fri:10:00-18:00 Sat, Sun & Public holiday: Closed

Contact Language : Japanese, English, Korean, Traditional Chinese, Simplified Chinese

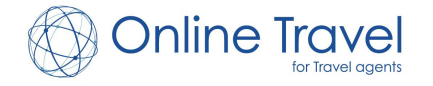